# رتويبمك زاهج ىلع PPTP VPN لاصتا دادعإ تاهجوم عم Windows ليغشتلا ماظنب لمعي RV082 و RV042G و RV042 زارط VPN

#### فدەلا

نامأب تانايبلا لاسرا اەنكمي ةصاخ ةكبش (VPN) ةيرەاظلا ةصاخلا ةكبشلا ئشنت نيتكبش وأ رتويبمك يزامج نيب قىفن ءاشنا نكمي ،ضرغلا اذەلو .تنرتنالا ربع عقوم ىلا عقوم نم اما نوكي نأ نكمي .قوداصملاو ريفشتلا تاينقت نامدختست قصاخلا ةكبشلا مجومب دحاو بتكم يف (VPN) قيرەاظلا قصاخلا ةكبشلا مجوم لـصتي) دوزم رتويبمك زامج لـصتي) دعب نع لوصولا وأ (دعب نع عقي بتكم يف (VPN) ةيرەاظلا قيرەاظلا قصاخلا قكبشلا مجومب (VPN) قيرەاظلا قصاخلا قكبشلا ليمع جمانربب فيدونا الالا قصاخلا قكبشلا مجومب (VPN) قيرەاظلا قصاخلا الالايم ميا مارب قيرەاظلا قصاخلا قكبشلا مجومب (VPN) قيرەاظلا قصاخلا قكبشلا ليمع جمانربب فيفنتل قيرط وه (PPTP) قطقن كلا قطقن نم يقفنلا لاصتالا لوكوتورب .((VPN) يف مكحتلا لوكوتورب كلع مكحت قانق PPTP مدختسي .قيرهاظلا قصاخلا تاكبشلا قمزح نيمضت علىع لمعي يذلا (GRE) ماعلا ميجوتلا نيمضت قفنو (TCP) لاسرالا ريفوتل لوكوتوربلا اذه مدختسي .(PPT) قطقن علي مضت قفنو (TOP) لوكوتورب مزي فوتل لوكوتوربلا اذه مدختسي .(PPT) قطقن علي مضت قفنو (TOP) لوكوتورب منزح نيمضت علىع لم عي يذلا (PPT) قطقن علي مضت قونو (TOP) لوكوتورب

ماظن مدختسي رتويبمك زاهج يأ ىلع PPTP VPN لاصتا دادعإ ةيفيك ةلاقملا هذه حرشت .Windows ليغشت

# قيبطتلل ةلباقلا ةزهجألا

RV016 زارطUl · RV042 زارطUl · RV042G زارطUl · RV082 زارطUl ·

# جماربلا رادصإ

4.2.1.02 رادصإلا<sup>.</sup>

### PPTP VPN لاصتا دادعإ

مداخ < VPN رتخاو بيولا نيوكتل ةدعاسملا ةادألا ىلإ لوخدلا ليجستب مق .1 ةوطخلا :PPTP مداخ ةحفص حتف متي .PPTP

| PPTP Server            |                |                 |
|------------------------|----------------|-----------------|
|                        |                |                 |
| IP Address Range       |                |                 |
| Range Start :          | 192.168.1.206  |                 |
| Range End :            | 192.168.1.210  |                 |
| PPTP Server            |                |                 |
| Username :             |                |                 |
| New Password :         |                |                 |
| Confirm New Password : |                |                 |
|                        |                | Add to list     |
|                        |                |                 |
|                        |                |                 |
|                        |                | Delete Add New  |
|                        |                |                 |
| Connection List        |                |                 |
| Username               | Remote Address | PPTP IP Address |
| Refresh Save           | Cancel         |                 |

.PPTP VPN قڧنب حامسلل PPTP مداخ نيكمت رايتخالاا ةناخ ددح .2 ةوطخلا

| PPTP Server               |                |                 |
|---------------------------|----------------|-----------------|
| Server Enable PPTP Server |                |                 |
| IP Address Range          |                |                 |
| Range Start :             | 192.168.1.206  |                 |
| Range End :               | 192.168.1.210  |                 |
| PPTP Server               |                |                 |
| Username :                |                |                 |
| New Password :            |                |                 |
| Confirm New Password :    |                |                 |
|                           |                | Add to list     |
|                           |                |                 |
|                           |                |                 |
|                           |                |                 |
|                           |                |                 |
|                           |                |                 |
|                           |                | Delete Add New  |
|                           |                |                 |
| Connection List           |                |                 |
| Username                  | Remote Address | PPTP IP Address |
| Refresh Save              | Cancel         |                 |

ءالمع ىلع اەنييعتل LAN نيوانع ءدب قاطن لخدأ ،"قاطنلا ءدب" لقح يف .3 ةوطخلا .192.168.1.200 يە ةيضارتڧالا ةميقلا .PPTP VPN

| PPTP Server               |                |                 |
|---------------------------|----------------|-----------------|
| Server Enable PPTP Server |                |                 |
| IP Address Range          |                |                 |
| Range Start :             | 192.168.1.206  |                 |
| Range End :               | 192.168.1.210  |                 |
| PPTP Server               |                |                 |
| Username :                |                |                 |
| New Password :            |                |                 |
| Confirm New Password :    |                |                 |
|                           |                | Add to list     |
|                           |                |                 |
|                           |                |                 |
|                           |                |                 |
|                           |                |                 |
|                           |                |                 |
|                           |                | Delete Add New  |
|                           |                |                 |
| Connection List           |                |                 |
| Username                  | Remote Address | PPTP IP Address |
| Refresh Save              | Cancel         |                 |

PPTP لا ىلإ نيعي نأ ناونع lan نم ىدم ةياەنلا ،لاجم ةياەن ىدملا يف تلخد .4 ةوطخلا .1204.198.1 يە ةيضارتڧالا ةميقلا .نوبز VPN

| PPTP Server            |                |
|------------------------|----------------|
| Enable PPTP Server     |                |
|                        |                |
| IP Address Range       |                |
| Range Start :          | 192.168.1.206  |
| Range End :            | 192.168.1.210  |
|                        |                |
| PPTP Server            |                |
| Username :             | user1          |
| New Password :         | •••••          |
| Confirm New Password : | •••••          |
|                        | Add to list    |
|                        |                |
|                        |                |
|                        |                |
|                        |                |
|                        | Delete Add New |

.PPTP VPN مدختسمل مسا لخدأ ،مدختسملا مسا لقح يف .5 ةوطخلا

ايلاح لكشي مدختسملل ةملكلا ،ديدج لاجم ةملكلا يف تلخد .6 ةوطخلا.

مدختسملل رورملا ةملك لاخدإ ةداعإب مق ،ةديدجلا رورملا ةملك ديكأت لقح يف .7 ةوطخلا .ايلاح ەنيوكت مت يذلا

| PPTP Server            |                |
|------------------------|----------------|
| Enable PPTP Server     |                |
| IP Address Range       |                |
| Range Start :          | 192.168.1.206  |
| Range End :            | 192.168.1.210  |
| PPTP Server            |                |
| Username :             | user1          |
| New Password :         |                |
| Confirm New Password : | ••••••         |
|                        | Add to list    |
|                        |                |
|                        |                |
|                        |                |
|                        |                |
|                        | Delete Add New |

ايلاح ەنيوكت مت يذلا مدختسملا ةفاضإل ةمئاقلا ىلإ ةفاضإ قوف رقنا .8 ةوطخلا PPTP VPN. يمدختسم ةمئاق ىلإ

| PPTP Server            |                |                 |
|------------------------|----------------|-----------------|
| Enable PPTP Server     |                |                 |
| IP Address Range       |                |                 |
| Range Start :          | 192.168.1.206  |                 |
| Range End :            | 192.168.1.210  |                 |
| PPTP Server            |                |                 |
| Username :             |                |                 |
| New Password :         |                |                 |
| Confirm New Password : |                |                 |
|                        |                | Add to list     |
| user1                  |                |                 |
|                        |                | Delete Add New  |
| Connection List        |                |                 |
| Username               | Remote Address | PPTP IP Address |
| Refresh Save           | Cancel         |                 |

.كتادادعإ ظفحل ظفح ىلع رقنا .9 ةوطخلا

ديدج ةفاضإ قوف رقنا ،PPTP مداخ ىلإ ديدج مدختسم ةفاضإل (يرايتخإ) .10 ةوطخلا .7 ىلإ 5 نم تاوطخلا راركتو

| PPTP Server            |               |                |
|------------------------|---------------|----------------|
| Enable PPTP Server     |               |                |
| IP Address Range       |               |                |
| Range Start :          | 192.168.1.206 | ]              |
| Range End :            | 192.168.1.210 | ]              |
| PPTP Server            |               |                |
| Username :             | user1         |                |
| New Password :         | •••••         |                |
| Confirm New Password : |               |                |
|                        |               | Update         |
| user1                  |               |                |
|                        |               |                |
|                        |               |                |
|                        |               |                |
|                        |               |                |
|                        |               | Delete Add New |

.فذح قوف رقناو مدختسملا رتخأ ،مدختسم فذحل (يرايتخإ) .11 ةوطخلا

ةحول رتخأ ،Windows ليغشتلا ماظنب لمعي يذلا رتويبمكلا زاهج يف .12 ةوطخلا .ةكراشملاو تاكبشلا زكرم < مكحتلا

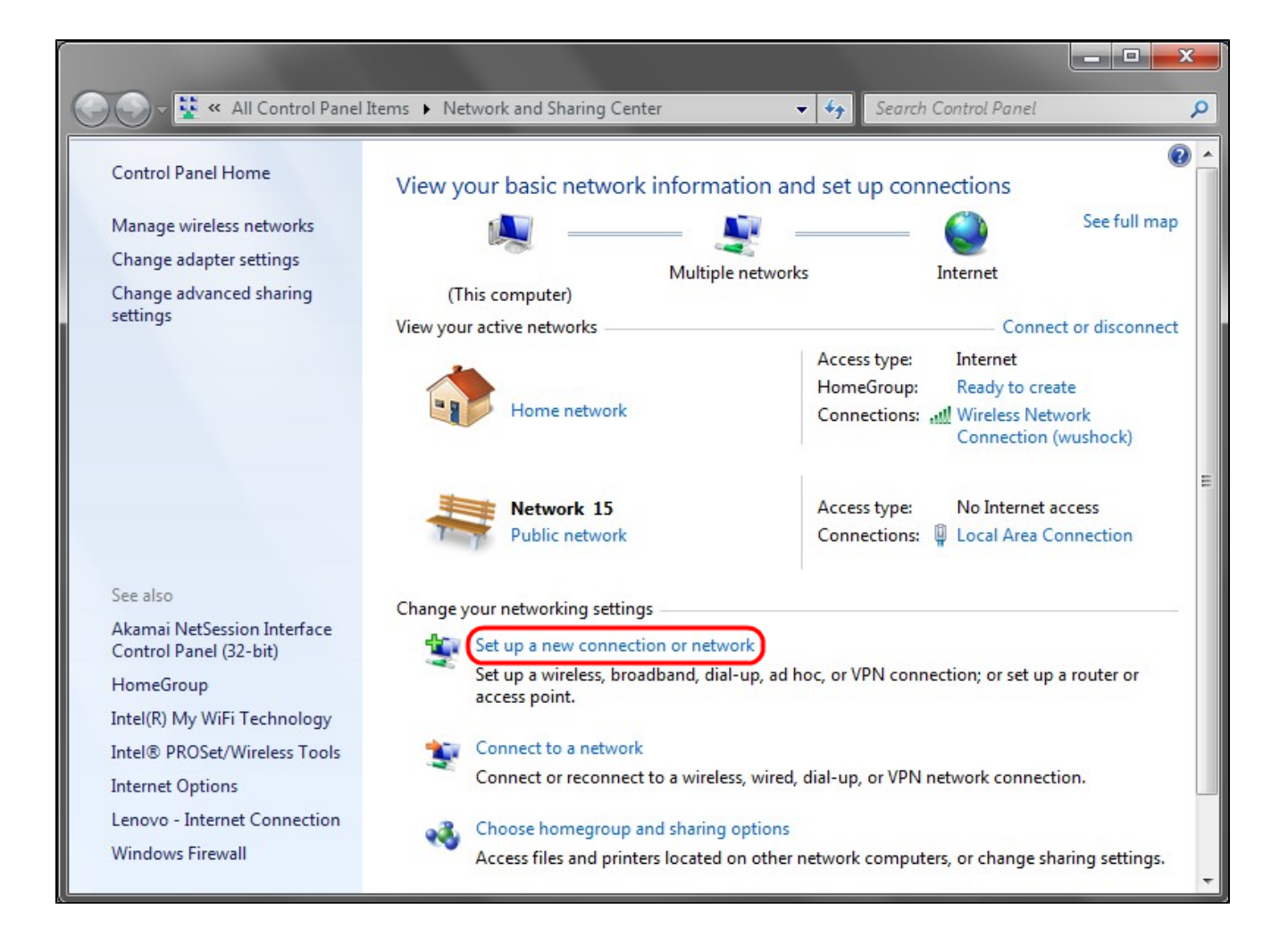

.VPN لاصتا دادعإل ةديدج ةكبش وأ ديدج ليصوت دادعإ ىلع رقنا .13 ةوطخلا

| 🕢 🖅 Set Up a Connection or Network                                                                                                    |             |
|----------------------------------------------------------------------------------------------------|-------------|
| Choose a connection option                                                                                                    |             |
| <ul> <li>Connect to the Internet<br/>Set up a wireless, broadband, or dial-up connection to the Internet.</li> <li>Set up a new network<br/>Configure a new router or access point.</li> <li>Manually connect to a wireless network<br/>Connect to a hidden network or create a new wireless profile.</li> <li>Connect to a workplace<br/>Set up a dial-up or VPN connection to your workplace.</li> <li>Set up a dial-up connection<br/>Connect to the Internet using a dial-up connection.</li> </ul> |             |
| [                                                                                                    | Next Cancel |

لاصتالا رايخ رايتخإ ةمئاق نم لمع ةحاسمب لاصتالا رتخأ .14 ةوطخلا.

ةعباتملل يلاتال قوف رقنا .15 ةوطخلا.

|                                                                     |          | 23  |
|---------------------------------------------------------------------|----------|-----|
| 🚱 🔚 Connect to a Workplace                                          |          |     |
| Do you want to use a connection that you already have?              |          |     |
| No, create a new connection Yes, I'll choose an existing connection |          |     |
| BluetoothConnection<br>Standard Modem over Bluetooth link           |          |     |
| VPN Connection<br>WAN Miniport (IKEv2)                              |          |     |
|                                                                     |          |     |
|                                                                     | Next Can | cel |

ديدج لاصتا ءاشنإب مق ،ال ىلع رقنا .16 ةوطخلا.

.ةعباتملل يلاتلا قوف رقنا .17 ةوطخلا

|                                                                                                    |     | 23  |
|----------------------------------------------------------------------------------------------------|-----|-----|
| 🚱 🜆 Connect to a Workplace                                                                                                    |     |     |
| How do you want to connect?                                                                                                    |     |     |
| <ul> <li>Use my Internet connection (VPN)</li> <li>Connect using a virtual private network (VPN) connection through the Internet.</li> </ul> |     |     |
| i () ()                                                                                                    |     |     |
| Dial directly<br>Connect directly to a phone number without going through the Internet.                                                      |     |     |
| ing ing ing ing ing ing ing ing ing ing ing                                                                                                  |     |     |
| What is a VPN connection?                                                                                                    |     |     |
|                                                                                                    | Can | cel |

ديرت فيك تارايخ ةمئاق نم (VPN) تنرتنإلا لاصتا مادختسا ىلع رقنا .18 ةوطخلا ليصوتلا

|                                                                     |                                                                                                    |         | X   |
|---------------------------------------------------------------------|----------------------------------------------------------------------------------------------------|---------|-----|
| 🚱 📠 Connect to a Workplac                                           | e                                                                                                    |         |     |
| Type the Internet ad                                                | dress to connect to                                                                                                    |         |     |
| Your network administrate                                           | or can give you this address.                                                                                                    |         |     |
| Internet address:                                                   | 192.168.1.1                                                                                                    |         |     |
| Destination name:                                                   | VPN Connection 2                                                                                                    |         |     |
| Use a <u>s</u> mart card<br>Card Card Card Card Card Card Card Card | e to use this connection<br>anyone with access to this computer to use this connection.<br>v; just set it up so I can connect later |         |     |
|                                                                     | Ne                                                                                                    | xt Cano | cel |

جاحسم VPN لاا نم ماع ناونع وأ مسإ فيضملا ،لاجم ناونع تنرتنإلا يف تلخد .19 ةوطخلا .ديدخت

.ةعباتملل يلاتلا قوف رقنا .20 ةوطخلا

| 🚱 🔚 Connect to a Workpla | ce                     |                |
|--------------------------|------------------------|----------------|
| Type your user nam       | ne and password        |                |
| <u>U</u> ser name:       | user1                  |                |
| Password:                | •••••                  |                |
|                          | Show characters        |                |
|                          | Remember this password | _              |
| Domain (optional):       | 192.168.1.1            |                |
|                          |                        |                |
|                          |                        |                |
|                          |                        |                |
|                          |                        |                |
|                          |                        |                |
|                          |                        | Connect Cancel |

يف ەنيوكتب تمق يذلا مدختسملا مسا لخدأ ،مدختسملا مسا لقح يف 21 ةوطخلا .ەجوملا

ديدخت جاحسملا يف لكشت تنأ نأ ةملكلا ،لاجم ةملكلا يف تلخد .22 ةوطخلا.

.VPN لاصتا دكؤت ةلااح ضرع متي .VPN لاصتا ءاشنإل ليصوت ىلع رقنا .23 ةوطخلا

ةمجرتاا مذه لوح

تمجرت Cisco تايان تايانق تال نم قعومجم مادختساب دنتسمل اذه Cisco تمجرت ملاعل العامي عيمج يف نيم دختسمل لمعد يوتحم ميدقت لقيرشبل و امك ققيقد نوكت نل قيل قمجرت لضفاً نأ قظعالم يجرُي .قصاخل امهتغلب Cisco ياخت .فرتحم مجرتم اممدقي يتل القيفارت عال قمجرت اعم ل احل اوه يل إ أم اد عوجرل اب يصوُتو تامجرت الاذة ققد نع اهتي لوئسم Systems الما يا إ أم الا عنه يل الان الانتيام الال الانتيال الانت الما